Milá študentka, Milý študent,

na nasledujúcich stranách Vám prinášame návod k tomu, aby ste sa úspešne zapísali na štúdium, urobili druhý nevyhnutný krok na Vašej ceste k úspešnému zvládnutiu bakalárskeho štúdia na Strojníckej fakulte STU v Bratislave. Zápis na štúdium pozostáva z niekoľkých krokov (8 krokov), tak ako to je uvedené ďalej.

## Kroky vedúce k zápisu na štúdium na Strojníckej fakulte STU v Bratislave:

### 1. KROK: NÁVRATKA K PRIHLÁŠKE

Po získaní kladného rozhodnutia o prijatí sa Vám sprístupní Návratka k prihláške. Prejdite na stránku is.stuba.sk (obr.1) a v rámci nej na odkaz "**Návratka k prihláške na štúdium na STU**".

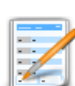

Prijímacie konanie
Elektronická prihláška na štúdium na STU
Výsledky prijímacích skúšok
Návratka k prihláške na štúdium na STU
Ubytovanie

Obr. 1 Umiestnenie odkazu Návratky

### 2. KROK: VSTUP DO SYSTÉMU NÁVRATIEK

Kliknite na **"Vstúpiť do systému návratok**" (obr.2). Na vstup do systému návratiek použite prístupové **údaje z e-mailu o rozhodnutí**. Ak ste zabudli heslo, v tejto časti si ho môžete resetovať cez GENEROVANIE NOVÉHO HESLA (obr.2).

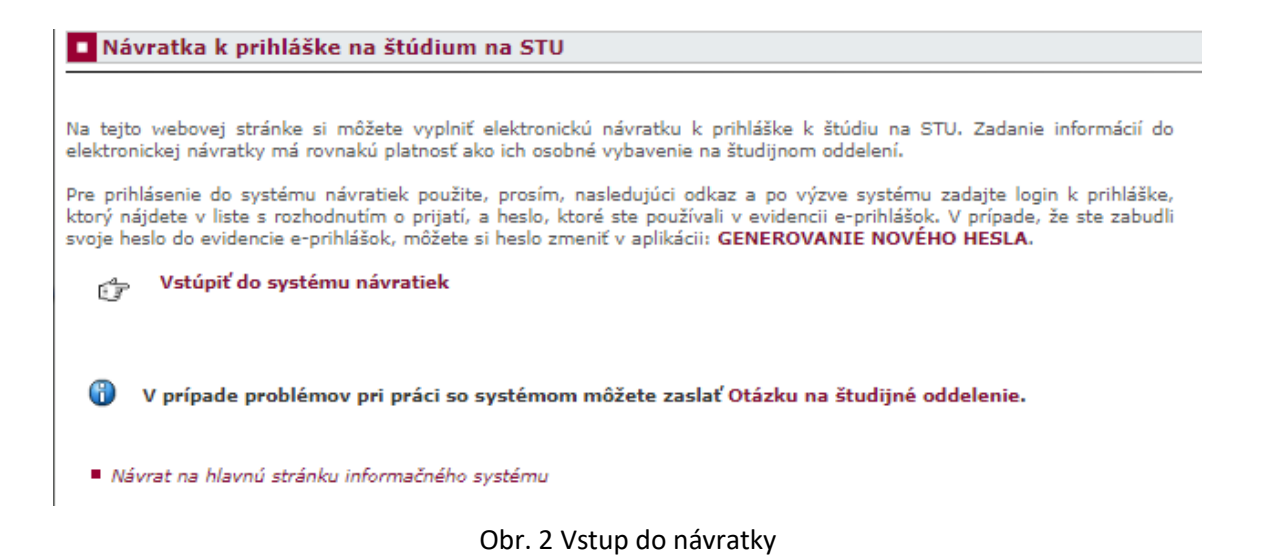

Následne sa Vás zobrazia pokyny (obr. 3), prečítajte si ich a postupujte ďalej podľa nich. Postup v zmysle týchto pokynov je nasledovný:

- a) Potvrďte záujem o štúdium.
- b) Vyberte si kartu študenta alebo jej prolongáciu.
- c) Udeľte súhlasy v žiadosti o ISIC kartu.
- d) Zaplaťte za kartu/prolongačnú známku.

e) Vložte fotografiu.

f) Vyberte si predmety na štúdium.

Ak ste si podali viac prihlášok na štúdium – dostali ste viac kladných vyjadrení, uvidíte viac návratiek, pre každý zvolený študijný program zvlášť. **Potvrďte záujem o štúdium iba na tom študijnom programe, ktorý chcete študovať v rámci Vášho bakalárskeho štúdia.** 

1. Voľba typu karty - v tejto časti si zvoľte typ karty, ktorú budete používať ako preukaz študenta STU.

Ak ste už boli študentom STU a mali ste vydaný nejaký preukaz študenta STU (túto informáciu tu uvidíte), môžete si objednať duplikát tohto preukazu alebo si ho len prolongovať (predĺžiť platnosť), ale môžete si objednať aj nový preukaz.

Študent STU je povinný mať funkčný preukaz študenta STU platný pre akademický rok do ktorého je zapísaný !

**Preukaz študenta STU - denný** .. preukaz študenta denného štúdia STU, ktorý je možné využiť v ubytovacích zariadeniach a jedálňach STU a tiež u dopravcov na zľavy vyplývajúce zo statusu študenta VŠ

ISIC .. plnohodnotný preukaz študenta denného štúdia STU so všetkými funkcionalitami, navyše však vrátane medzinárodnej licencie ISIC poskytujúcej mnohé výhody a zľavy pri cestovaní a nakupovaní

**Prolongácia** .. držiteľ funkčného preukazu študenta STU z minulosti si môže tento preukaz prolongovať jednou z možných prolongačných známok, a to buď vrátane ISIC licencie (možné len pre preukaz ISIC) alebo NO ISIC (možné pre všetky typy preukazov). Prolongačná známka Vám bude na preukaz nalepená na študijnom oddelení (podľa inštrukcií fakulty) až po uhradení poplatku za známku.

Pre možnosť výberu ISIC preukazu alebo prolongácie s ISIC licenciou je najprv nutné potvrdiť súhlas so spracovaním osobných údajov "Prihláška za člena – evidenčný list CKM združenia pre študentov, mládež a učiteľov", ktorý sa tiež nachádza v tejto Návratke. Pre ostatné typy kariet alebo prolongáciu NO ISIC tento súhlas potvrdiť nemusíte.

Ďalšie informácie o preukaze študenta STU

Obr. 3 Pokyny k vyplneniu návratky ilustračné

### 3. KROK: POTVRĎTE ZÁUJEM O ŠTÚDIUM

Odkliknite **"Potvrdenie záujmu o štúdium"** (obr.4). V novootvorenom okne zakliknite zaškrtavacie okno a kliknite na **"Potvrdiť záujem o štúdium"** (obr. 5). Systém Vám oznámi úspešné potvrdenie záujmu študovať **vypísaním dátumu a času potvrdenia**.

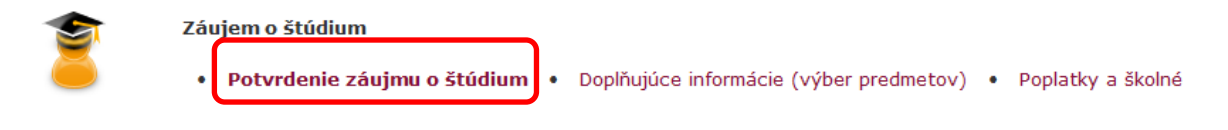

Obr. 4 Potvrdenie záujmu o štúdium

| Návratka k prihláške na štúdium na STU                                                                                                    |                                                                                                    |  |  |  |  |  |
|----------------------------------------------------------------------------------------------------|----------------------------------------------------------------------------------------------------|--|--|--|--|--|
|                                                                                                    |                                                                                                    |  |  |  |  |  |
| Nemáte potvrdené niektoré súhlasy so spracovaním osobných údajov.                                                                                                    |                                                                                                    |  |  |  |  |  |
| Na tejto webovej stránke si môžete vyplniť elektronickú návratku k prihláške k štúdiu na STU. Zadanie informácií<br>do elektronickej návratky má rovnakú platnosť ako ich osobné vybavenie na študijnom oddelení. |                                                                                                    |  |  |  |  |  |
| Vyplňujete návratku pre prih                                                                                                    | lášku:                                                                                                    |  |  |  |  |  |
| Fakulta:<br>Obdobie:<br>Typ prijímacieho konania:                                                                                                    | Strojnícka fakulta<br>ZS 2023/2024 - SjF<br>B-AISP automatizácia a informatizácia strojov a procesov - denná prezenčná forma                                                                                                    |  |  |  |  |  |
| Oznam študijného oddeleni                                                                                                    | a                                                                                                    |  |  |  |  |  |
| Niekoľko rád k vyplneniu e-<br>POZOR V prípade viac kladu<br>tom študijnom programe, kt                                                                                                    | Niekoľko rád k vyplneniu e-návratky:<br>POZOR V prípade viac kladných rozhodnutí o prijatí, budete mať prístup do viac návratiek. Záujem o štúdium potvrďte iba na<br>tom študijnom programe, ktorý chcete študovať (kde sa chcete zapísať). POZOR<br> |  |  |  |  |  |
| 2. DOPLŇUJÚCE INFORM<br>3. PREUKAZOVÁ FOTOGI                                                                                                    | LÁCIE (výber predmetov)<br>LAFLA                                                                                                    |  |  |  |  |  |
| Potvrdenie záujmu o štúr                                                                                                    | lium                                                                                                    |  |  |  |  |  |
| Na tejto stránke potvrdte,<br>prihláškou. Ak potvrdíte, že r<br>požiadanie o študentský d<br>A NEVRATNÝ!                                                                                                    | prosím, záväzne, že mienite nastúpiť do štúdia špecifikovaného Vami podanou<br>nienite nastúpiť do štúdia, budú Vám sprístupnené aj ďalšie nadväzujúce kroky ako je<br>omov, nahranie fotografie pre študijný preukaz apod. Tento krok je ZÁVÄZNÝ      |  |  |  |  |  |
| Záväzne potvrdzujer<br>B-AISP automatizácia                                                                                                    | n, že hodlám nastúpiť na štúdium definované touto prihláškou:<br>a a informatizácia strojov a procesov - denná prezenčná forma                                                                                                    |  |  |  |  |  |
| Potvrdiť záujem o štúdium                                                                                                    |                                                                                                    |  |  |  |  |  |

Obr. 5 Potvrdenie záujmu o štúdium

### 4. KROK: VYBERTE SI KARTU ŠTUDENTA ALEBO JEJ PROLONGÁCIU

V časti "Preukaz študenta" si zvoľte "Voľba typu karty" (obr.6).

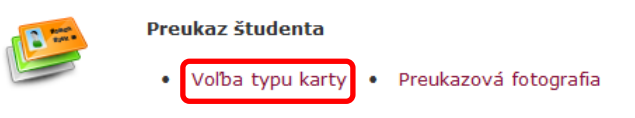

Obr. 6 Voľba typu preukazu

Z pokynov vyplýva, že ako nový študent si vyberte **"ISIC kartu"** alebo **"preukaz študenta STU** - **denný".** Ako znovu nastúpený študent, študent ktorý už bol raz v minulosti zapísaný na našu fakultu, si zvoľte **"prolongáciu"** existujúcej karty, alebo pri poškodení si zvoľte novú kartu. Nezabudnite svoj výber potvrdiť v dolnej časti obrazovky (obr. 7). V obidvoch prípadoch, nový alebo znova nastúpený študent, musíte udeliť súhlas so spracovaním osobných údajov (obr. 7).

| Nemáte p                                                                                                    | potvrdené niek                                                                                                    | ctoré súhlasy so s                                                                                                    | pracovaním osobr                                                                                                    | ných údajov.                                                                                      |                                                                                                    |
|----------------------------------------------------------------------------------------------------|----------------------------------------------------------------------------------------------------|----------------------------------------------------------------------------------------------------|----------------------------------------------------------------------------------------------------|---------------------------------------------------------------------------------------------------|----------------------------------------------------------------------------------------------------|
| la tejto webovej str<br>lektronickej návratky                                                                                                    | ánke si môžet<br>má rovnakú p                                                                                                    | ce vyplniť elektro<br>latnosť ako ich os                                                                                                    | nickú návratku k<br>sobné vybavenie r                                                                                                    | prihláške k štúdiu na<br>na študijnom oddelení.                                                   | a STU. Zadanie informácií do                                                                                                   |
| /yplňujete návratku                                                                                                    | pre prihlášk                                                                                                    | u:                                                                                                    |                                                                                                    |                                                                                                   |                                                                                                    |
| Fakulta:<br>Obdobie:<br>Typ prijímacieho ko                                                                                                    | Mater<br>ZS 20<br>nania: I-VZS                                                                                                    | riálovotechnologic<br>)19/2020 - MTF<br>5 výrobné zariadei                                                                                                    | :ká fakulta so sídic<br>nia a systémy - d                                                                                                    | om v Trnave<br>enná kombinovaná foi                                                               | ma                                                                                                    |
|                                                                                                    |                                                                                                    |                                                                                                    |                                                                                                    |                                                                                                   |                                                                                                    |
| /olba rozhodnut                                                                                                    | í o akci s k                                                                                                    | artou                                                                                                    |                                                                                                    |                                                                                                   |                                                                                                    |
| Volba rozhodnut<br>a tomto místě máte<br>ožádat o duplikát ka<br>aplikaci Poplatky a š<br>Pro tuto přihla<br>tomuto uživat                                                                                                    | í o akci s ka<br>možnost rozho<br>rty nebo o re<br>kolné.<br>ášku byl nale<br>teli lze vidět                                                               | artou<br>Idnout o akci s Va<br>Validaci stávající<br>zen uživatel Bc.<br>v následující tab                                                                                                    | sší studentskou ka<br>karty. Po výběru<br>Michal Babirát s<br>vulce.                                                                                                    | rtou. Můžete zde nap<br>akce pak nezapomei<br>identifikačním čísle                                | příklad zažádat o novou kartu,<br>ňte uhradit případné poplatky<br>m 46699. Přehled karet vydanýci                             |
| Volba rozhodnuti<br>la tomto místě máte<br>ožádat o duplikát ka<br>aplikaci Poplatky a š<br>Pro tuto přihla<br>tomuto užival<br>Čiarový kód Typ pr                                                                                                    | í o akci s ka<br>možnost rozho<br>rty nebo o re<br>kolné.<br>ášku byl nale<br>teli lze vidět<br>reukazu Čísl                                               | artou<br>Idnout o akci s Va<br>Validaci stávající<br>zen uživatel Bc.<br>v následující tab<br>o preukazu                                                                                                    | aší studentskou ka<br>karty. Po výběru<br>Michal Babirát s<br>pulce.<br>Platnosť do                                                                                                    | ntou. Můžete zde nap<br>akce pak nezapomei<br>identifikačním čísle<br>Stav                        | příklad zažádat o novou kartu,<br>ňte uhradit případné poplatky<br>m 46699. Přehled karet vydanýc<br>Revalidácia               |
| Volba rozhodnuti         la tomto místě máte ozádat o duplikát ka         ožádat o duplikát ka         aplikaci Poplatky a š         Image: Pro tuto přihla tomuto užival         Čiarový kód       Typ pr         10046699       ISIC         Vyberte rozhodnutí o | í o akci s ka<br>možnost rozha<br>rty nebo o re<br>kolné.<br>ášku byl nale<br>teli Ize vidět<br>reukazu Čísl<br>S 42<br>akci s kartou:                     | artou<br>Idnout o akci s Va<br>validaci stávající<br>zen uživatel Bc.<br>v následující tab<br>o preukazu<br>21 500 239 274 U<br>I nová karta (Preu                                                                                | aší studentskou ka<br>karty. Po výběru<br>Michal Babirát s<br>pulce.<br>Platnosť do<br>september 2018<br>kaz študenta - denný                                                          | ntou. Můžete zde nap<br>akce pak nezapomei<br>identifikačním čísle<br>Stav<br>Deaktivovaná karta  | vříklad zažádat o novou kartu,<br>ňte uhradit případné poplatky<br>em 46699. Přehled karet vydanýc<br>Revalidácia              |
| Volba rozhodnuti<br>a tomto místě máte<br>ožádat o duplikát ka<br>aplikaci Poplatky a š<br>Pro tuto přihla<br>tomuto uživat<br>Čiarový kód Typ pi<br>10046699 ISIC<br>Vyberte rozhodnutí o<br>Potvrdiť výber                                                        | í o akci s ka<br>možnost rozha<br>rty nebo o re<br>kolné.<br>ášku byl nale<br>teli Ize vidět<br>reukazu Čísl<br>S 42<br>akci s kartou:                     | artou<br>Idnout o akci s Va<br>validaci stávající<br>zen uživatel Bc.<br>v následující tab<br>o preukazu<br>21 500 239 274 U<br>i nová karta (Preu<br>nová karta (Preu<br>duplikát karty (IS                                      | aší studentskou ka<br>karty. Po výběru<br>Michal Babirát s<br>pulce.<br>Platnosť do<br>september 2018<br>kaz študenta - denný<br>sikaz študenta - denný                                | irtou. Můžete zde nap<br>akce pak nezapomei<br>identifikačním čísle<br>Stav<br>Deaktivovaná karta | příklad zažádat o novou kartu,<br>ňte uhradit případné poplatky<br>om 46699. Přehled karet vydanýc<br>Revalidácia              |
| Volba rozhodnuti<br>a tomto místě máte<br>ožádat o duplikát ka<br>aplikaci Poplatky a š<br>Pro tuto přihla<br>tomuto užival<br>Čiarový kód Typ pr<br>10046699 ISIC<br>Vyberte rozhodnutí o<br>Potvrdiť výber<br>egenda (otvorí/zatv                                 | í o akci s ka<br>možnost rozha<br>rty nebo o re<br>kolné.<br>ášku byl nale<br>teli Ize vidět<br>reukazu Čísl<br>S 4:<br>akci s kartou:<br>orí sa po kliknu | artou<br>dnout o akci s Va<br>validaci stávající<br>zen uživatel Bc.<br>v následující tab<br>o preukazu<br>21 500 239 274 U<br>i nová karta (Preu<br>nová karta (Preu<br>duplikát karty (IS<br>prolongácia (NO                    | aší studentskou ka<br>karty. Po výběru<br>Michal Babirát s<br>pulce.<br>Platnosť do<br>september 2018<br>kaz študenta - denný<br>ikaz študenta - denný<br>SIC)<br>ISIC)                | nrtou. Můžete zde nap<br>akce pak nezapomei<br>identifikačním čísle<br>Stav<br>Deaktivovaná karta | vříklad zažádat o novou kartu,<br>ňte uhradit případné poplatky<br>m 46699. Přehled karet vydanýc<br>Revalidácia               |
| Volba rozhodnuti<br>Na tomto místě máte<br>požádat o duplikát ka<br>/ aplikaci Poplatky a š<br>Pro tuto přihla<br>tomuto uživat<br>Čiarový kód Typ pr<br>10046699 ISIC<br>Vyberte rozhodnutí o<br>Potvrdiť výber<br>.egenda (otvorí/zatv                            | í o akci s ka<br>možnost rozho<br>rty nebo o re<br>kolné.<br>ášku byl nale<br>teli Ize vidět<br>reukazu Čísl<br>S 4:<br>akci s kartou:<br>orí sa po kliknu | artou<br>dnout o akci s Va<br>validaci stávající<br>zen užívatel Bc.<br>v následující tab<br>o preukazu<br>21 500 239 274 U<br>nová karta (Preu<br>nová karta (Preu<br>duplikát karty (IS<br>prolongácia (NO<br>prolongácia (ISI) | aší studentskou ka<br>karty. Po výběru<br>Michal Babirát s<br>pulce.<br>Platnosť do<br>september 2018<br>kaz študenta - denný<br>skaz študenta - denný<br>sIC)<br>ISIC)<br>C licencia) | irtou. Můžete zde nap<br>akce pak nezapomei<br>identifikačním čísle<br>Stav<br>Deaktivovaná karta | příklad zažádat o novou kartu,<br>šte uhradit případné poplatky<br><b>m 46699. Přehled karet vydanýc</b><br><b>Revalidácia</b> |

Obr. 7 Potvrdenie typu preukazu

## 5. KROK: UDEĽTE SÚHLASY V ŽIADOSTI O ISIC KARTU

Udeľovanie súhlasov, t.j. **"Nemáte potvrdené niektoré súhlasy so spracovaním osobných údajov**" alebo **"Súhlasy so spracovaním osobných údajov",** máte ako upozornenie v hornej, tak aj v dolnej časti obrazovky – oba sú rovnocenné (obr. 7 a obr. 8).

|                                                                                                    | 7           | Záujem o štúdium                                                                                                    |
|----------------------------------------------------------------------------------------------------|-------------|----------------------------------------------------------------------------------------------------|
|                                                                                                    |             | <ul> <li>Potvrdenie záujmu o štúdium</li> <li>Doplňujúce informácie (výber predmetov)</li> <li>Poplatky a školné</li> </ul> |
| B                                                                                                    |             | Preukaz študenta                                                                                                    |
|                                                                                                    |             | Voľba typu karty     Preukazová fotografia                                                                                  |
| 2 And a state of the state of the state of t |             | Nastavenie systému návratiek                                                                                                |
| 2                                                                                                    |             | • Zmena hesla do systému elektronických návratiek • Odhlásenie zo systému návratiek                                         |
| 1                                                                                                    | Skontrol    | ujte s Súhlasy so spracovaním osobných údajov.                                                                              |
| 8                                                                                                    | V prípado   | e problémov pri práci so systémom môžete zaslať otázku prostredníctvom tohto formulára.                                     |
| = N                                                                                                    | Vávrat na h | lavnú stránku informačného systému                                                                                          |

vrac na niavnu scranku informačneno systemu

Obr. 8 Udelenie súhlasov so spracovaním osobných údajov

Kliknite na "**Súhlasy so spracovaním osobných údajov**" (obr. 8). Následne guličku posuňte vpravo (obr. 9), čím zozelenie. Správne udelené súhlasy, gulička je zelená (obr.10).

| Súhlasy so spracovaním osobných údajov                                                                                                    |                                                                |
|----------------------------------------------------------------------------------------------------|----------------------------------------------------------------|
| Súhlasy Zoznámenie s vnútornými predpismi                                                                                                    |                                                                |
| Aplikácia slúži na udelenie súhlasov so spracovaním osobných údajov. Pokiaľ ide<br>o povinný súhlas, nie je možné bez jeho udelenia používať informačný systém, tieto<br>súhlasy sú označené tučne a nachádza sa pri nich výkričník. Pri každom súhlase si<br>môžete zobraziť aktuálnu verziu a históriu súhlasov kliknutím na odkaz viac, ktorý sa<br>nachádza pod názvom súhlasu. Pre udelenie súhlasu je potrebné kliknúť na červený<br>prepínač. Pokiaľ si prajete súhlas odvolať, kliknite na zelený prepínač. | Chcem udeliť všetky súhlasy:<br>Udeliť súhlasy Odvolať súhlasy |
|                                                                                                    | $\rightarrow$                                                  |
| Prihláška za člena – evidenčný list CKM združenia pre študentov, mládež a učiteľov                                                                                                    | Súhlas nebol udelený.<br>Verzia: 22.08.2018 16:20              |
| viac►                                                                                                    |                                                                |
| Legenda (otvorí/zatvorí sa po kliknutí)<br>Obr. 9 Úvodná obrazovka uc                                                                                                    | leľovania súhlasov                                             |
|                                                                                                    |                                                                |
| Prihláška za člena – evidenčný list CKM združenia pre študentov, mládež a učiteľov<br>… viac⊧                                                                                                    | Súhlas bol udelený.                                            |
| Legenda (otvorí/zatvorí sa po kliknutí)                                                                                                    |                                                                |
| Obr. 10 Správne udele                                                                                                    | ené súhlasy                                                    |

### 6. <u>KROK:</u> ZAPLAŤTE ZA KARTU/PROLONGAČNÚ ZNÁMKU

Za zvolený preukaz zaplaťte cez odkaz **"Poplatky a školné"** (obr.11). Následným kliknutím na ikonu **platobnej karty** (obr. 12) budete presmerovaný na platobnú bránu. Riaďte sa pokynmi na obrazovke.

|                                                  | Záujem o štúd<br>• Potvrdenie                                                                                                    | ium<br>e záujmu o                 | štúdium • Do                                   | plňujúce info                     | ormácie              | (výber predmetov)     | Poplatky   | a školné    |
|--------------------------------------------------|----------------------------------------------------------------------------------------------------|-----------------------------------|------------------------------------------------|-----------------------------------|----------------------|-----------------------|------------|-------------|
|                                                  | Obr. 11 Poplatky a školné                                                                                                    |                                   |                                                |                                   |                      |                       |            |             |
| Popla                                            | atky a školné                                                                                                    |                                   |                                                |                                   |                      |                       |            |             |
| Ku dňi<br>bankov<br>líšiť aj<br>platba<br>výsled | u dňu Vášho zápisu je potrebné uhradiť poplatky, ktorých prehľad nasleduje. Každú platbu je nutné realizovať len<br>ankovým prevodom a osobitne, pretože každý typ platby má svoj vlastný Špecifický symbol, niektoré platby sa môžu<br>šiť aj číslom účtu. Prosím o rešpektovanie uvedených údajov pri jednotlivých platbách. Vyhnete sa problému, že Vaša<br>latba nebude priradená Vašej osobe. V prípade zníženia alebo zvýšenia požadovanej čiastky z individuálnych dôvodov je<br>ýsledná požadovaná suma zobrazená v stĺpci "Ručne". |                                   |                                                |                                   |                      |                       |            |             |
| Stav                                             | Číslo účtu                                                                                                    | Var. symbol                       | Konštantný symbol                              | Тур                               | Čiastka              | Ručne Platba Vhradené | Zadané     | Zadal       |
| 0                                                | SK09 8180 0000 0070 0034 1800<br>(7000341800/8180)                                                                                                    | 3019000050                        | 0379                                           | vydanie karty                     | € 23                 | € C                   | 14.06.2019 | automaticky |
| Po stla<br>Vašej j                               | ičení tlačidla Platba online budete<br>platobnej karty. Po úspešnom vykor<br>marto VISA VISA                                                                                                    | presmerovaní n<br>naní transakcie | a adresu platobnej brá<br>budete znova presmer | ny, kde budete<br>ovaní na túto s | vyzvaní k<br>tránku. | x vyplneniu údajov    |            |             |

Obr. 12 Platba kartou

### 7. KROK: VLOŽTE FOTOGRAFIU

V tejto časti nahrajte fotografiu cez ikonu "**Vyberte súbor**" (obr. 13) s požadovanými parametrami (scanovaná na 300DPI, 295x354pixelov, formát \*.jpg) a **bez rušivého pozadia**. Fotografia bude použitá pri výrobe preukazu a ako identifikátor osoby pre učiteľov a ďalších zamestnancov SjF STU v Bratislave. Fotografia bude schvaľovaná povereným pracovníkom. **Bez fotografie a platby nie je možmé vyrobiť Preukaz študenta**.

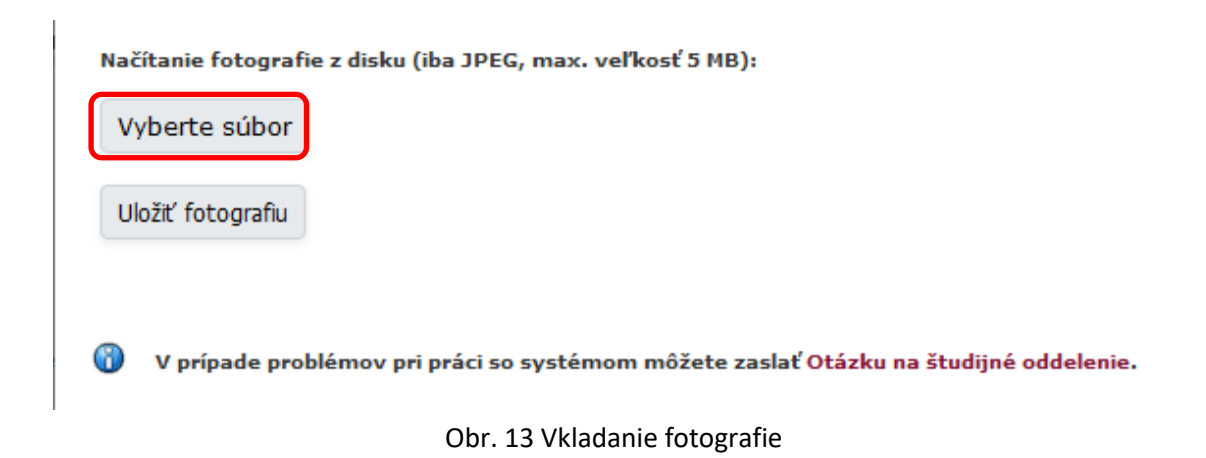

Kliknutím na "**Vyberte súbor**" (obr. 13) sa Vám zobrazí výberové okno na nájdenie fotografie uloženej v počítači (obr. 14). Vybranú fotografiu dajte "**Otvorit**" (obr. 14) a v ďalšom okne nezabudnite dať "**Uložiť fotografiu**".

| 👏 Odovzdať súbor                                                                                                    |   |                     | ×          |
|----------------------------------------------------------------------------------------------------|---|---------------------|------------|
| $\leftarrow$ $\rightarrow$ $\checkmark$ $\uparrow$ $\bigcirc$ $\checkmark$ $\land$ Pracovne zalezitosti $\Rightarrow$ Sjf $\Rightarrow$ Fotografie $\Rightarrow$ aaa $\checkmark$                                                                                                    | Ō |                     |            |
| Usporiadať 🔻 Nový priečinok                                                                                                    |   |                     | •          |
| <ul> <li>Tento počítač</li> <li>Dokumenty</li> <li>Hudba</li> <li>Obrázky</li> <li>Pracovná ploci</li> <li>Priestorové obj</li> <li>Stiahnuté súbo</li> <li>Videá</li> <li>Lokálny disk (C</li> <li>Jednotka DVD-</li> <li>Lokálny disk (E</li> <li>USB kľúč (F:)</li> <li>USB kľúč (G:)</li> <li>USB kľúč (G:)</li> <li>USB kľúč (H:)</li> <li>V</li> </ul> |   |                     |            |
| Názov súboru: Milana.jpg                                                                                                    | ~ | Všetky súbory (*.*) | ∽<br>rušiť |
|                                                                                                    |   |                     |            |

Obr. 14 Výberové okno fotografie

# 8. KROK: VYBERTE SI PREDMETY NA ŠTÚDIUM

Na Vašej ceste štúdiom musíte zvládnuť, tak ako je uvedené v úvode tohto dokumentu, niekoľko akademických rokov. Každý akademický rok sa delí na dve obdobia a to na zimný a letný semester. V rámci každého akademického roka je povinnosťou študenta si vybrať predmety, určitý podiel predmetov, zo skupín predmetov (povinných, povinne voliteľných a výberových) vyučujúcich na fakulte (obr. 15). Výberom predmetov si študent tvorí svoj študijný plán, ktorý je kontrolovaný zamestnankyňami Útvaru pedagogických činností, ktoré v prípade, že nie je dodržaná požadovaná skladba predmetov v danom akademickom roku kontaktujú študenta, aby si svoj študijný plán upravil v zmysle pravidiel tvorby študijného plánu študenta.

Pri výbere predmetov na daný akademický rok sa zamerajte na splnenie požiadavky **počtu predmetov, skladby predmetov (povinné, povinne voliteľné a výberové) a počtu kreditov**, ktorý je uvedený nad skupinou daných predmetov (obr. 15 a 16). Štandardný počet kreditov na jeden semester je 30 kreditov. Za daný akademický rok sa odporúča, aby študent získal minimálne 60 kreditov. Za celé svoje bakalárske štúdium musí študent získať minimálne 180 kreditov, aby mohol svoje štúdium ukončiť. Kredity študent za svoje štúdium získava úspešným absolvovaním ním zapísaných predmetov, pričom v **informačnom liste predmetu** sú vždy uvedené, okrem iných skutočností, podmienky pre úspešné absolvovanie daného predmetu (tzv. **podmienky na absolvovanie predmetu**).

Študent má právo, môže si vybrať aj viac kreditov alebo predmetov, ako je odporučené, ale je treba zvážiť náročnosť štúdia. V 1. a 2. semestri bakalárskeho štúdia (t.j. v zimnom a letnom semestri) sa odporúča, aby si študent zapísal predmety v zmysle študijného plánu ním zvoleného študijného programu a to v odporúčanej výške kreditov (t.j. **aby v súčte študent mal zapísaných 60 kreditov za daný akademický rok**).

Minimálny počet kreditov, ktoré študent musí získať za akademický rok je 30 kreditov. Po ich získaní študent má právo prejsť do ďalšieho akademického roka. Ak ich nezíska, tak je následne vylúčený zo štúdia.

| Doplňu                               | )oplňujúce informácie (výber predmetov)<br>(z Vršen – živdícem plách pristvá prvince upřická prváhovná plaviny productvy Vakovin pi prván liter                                                                                                    |                                        |                |  |  |  |  |  |
|--------------------------------------|----------------------------------------------------------------------------------------------------|----------------------------------------|----------------|--|--|--|--|--|
| predmet                              | redmety chcete študovať.                                                                                                    |                                        |                |  |  |  |  |  |
| Skupin<br>Obdobi<br>Minimá<br>8 Min  | a: Výberové predmety<br>e: ZS 2023/2024<br>ihy počet kreditov, ktoré je nutné si zapísať z tr<br>imálny počet kreditov, ktoré ostáva vybra                                                                                                    | sjto skupiny: 4 kr.<br>t: 4            |                |  |  |  |  |  |
| Ozn.                                 | Predmet                                                                                                    | Ukončenie                              | Kredity        |  |  |  |  |  |
|                                      | Dejiny techniky                                                                                                    | klasifikovaný zápočet                  | 2 kr.          |  |  |  |  |  |
|                                      | Doplnkové cvičenia z Matematiky I                                                                                                    | zápočet                                | 1 kr.          |  |  |  |  |  |
|                                      | Odborná komunikácia v cudzom jazyku (Ne)                                                                                                    | klasifikovaný zápočet                  | 1 kr.          |  |  |  |  |  |
|                                      | Odborná komunikácia v cudzom jazyku (SI)                                                                                                    | klasifikovaný zápočet                  | 1 kr.          |  |  |  |  |  |
|                                      | Odborná komunikácia v cudzom jazyku (Šp)                                                                                                    | klasifikovaný zápočet                  | 1 kr.          |  |  |  |  |  |
|                                      | Seminár z fyziky I                                                                                                    | zápočet                                | 1 kr.          |  |  |  |  |  |
|                                      | Telesná výchova a šport                                                                                                    | zápočet                                | 1 kr.          |  |  |  |  |  |
| Skupin<br>Obdobi<br>Minimá<br>8 Min  | Skupina: Výberové predmety<br>Obdobie: LS 2023/2024<br>Minimálny počet kreditov, ktoré je nutné si zapísať z tejto skupiny: 4 kr.<br>Minimálny počet kreditov, ktoré ostáva vybrať: 4                                                                                     |                                        |                |  |  |  |  |  |
| Ozn.                                 | Predmet                                                                                                    | Ukončenie                              | Kredity        |  |  |  |  |  |
|                                      | Doplnkové cvičenia z Matematiky II                                                                                                    | zápočet                                | 1 kr.          |  |  |  |  |  |
|                                      | Inžinierska grafika                                                                                                    | zápočet                                | 2 kr.          |  |  |  |  |  |
|                                      | Seminár z fyziky II                                                                                                    | zápočet                                | 1 kr.          |  |  |  |  |  |
|                                      | Sociológia                                                                                                    | klasifikovaný zápočet                  | 2 kr.          |  |  |  |  |  |
| Skupin<br>Obdobi<br>Počet p<br>O Min | a: Povinne voliteľné predmety<br>e: LS 2023/2024<br>sovinne voliteľných predmetov, ktoré je potrebn<br>imálny počet predmetov, ktoré ostáva vyt                                                                                                    | é si zapísať z tejto skupi<br>prati: 1 | ny: <b>1</b> . |  |  |  |  |  |
| Ozn.                                 | Predmet                                                                                                    | Ukončenie                              | Kredity        |  |  |  |  |  |
|                                      | Telesná výchova a šport                                                                                                    | zápočet                                | 1 kr.          |  |  |  |  |  |
|                                      | Zdravotná telesná výchova                                                                                                    | zápočet                                | 1 kr.          |  |  |  |  |  |
| Skupin<br>Obdobi<br>Počet p<br>O Min | Zdravotná telesná výchova     zápočet     1 kr.       Skupina: Povinne voliteľné predmety       Obdobie: LS 2023/2024       Počet povinne voliteľných predmetov, ktoré je potrebné si zapísať z tejto skupiny: 1.       Minimálny počet predmetov, ktoré ostáva vybrať: 1 |                                        |                |  |  |  |  |  |
| Ozn.                                 | Predmet                                                                                                    | Ukončenie                              | Kredity        |  |  |  |  |  |
|                                      | Odborná komunikácia v cudzom jazyku (An)                                                                                                    | klasifikovaný zápočet                  | 1 kr.          |  |  |  |  |  |
|                                      | Odborná komunikácia v cudzom jazyku (Ne)                                                                                                    | klasifikovaný zápočet                  | 1 kr.          |  |  |  |  |  |
|                                      | Odborná komunikácia v cudzom jazyku (SI)                                                                                                    | klasifikovaný zápočet                  | 1 kr.          |  |  |  |  |  |
|                                      | Odborná komunikácia v cudzom jazyku (Šp)                                                                                                    | klasifikovaný zápočet                  | 1 kr.          |  |  |  |  |  |
| Uložiť                               |                                                                                                    |                                        |                |  |  |  |  |  |
|                                      | Obr. 15 Výber predmetov                                                                                                    |                                        |                |  |  |  |  |  |

Nesprávne vybraná skupina predmetov je označená červeným krížikom a popisom (obr.16). Telesnú výchovu si vyberajte iba jednu, podľa Vášho zdravotného stavu. Cudzincom sa odporúča vybrať si Slovenský jazyk. Kliknutím na názov predmetu sa Vám otvorí informačný list a sylabus predmetu. Svoj výber predmetov nezabudnite potvrdiť kliknutím na "Uložiť" (obr.16). Správne vybrané počty predmetov, či kreditov, sú označené zelenou guličkou a popisom (obr. 17).

| lo Vaŝo<br>hoete ŝ | ujúce informácie (výber predmeto<br>m študijnom pláne existujú povinne volitelh<br>tudovať.                                                                                                    | ρ <b>ν)</b><br>é a výberové skupiny p                                                                         | predmetov.                                  | Vyberte si, prosim, ktoré pred |
|--------------------|----------------------------------------------------------------------------------------------------|----------------------------------------------------------------------------------------------------|---------------------------------------------|--------------------------------|
|                    | Nacabar II ata Xindan ana darabat                                                                                                    |                                                                                                    |                                             |                                |
| •                  | Nevybrail ste zladne predmety:                                                                                                    |                                                                                                    |                                             |                                |
| Skunin             | a: Povince voliteľné predmetv                                                                                                    |                                                                                                    |                                             |                                |
| Obdob              | ie: LS 2023/2024                                                                                                    |                                                                                                    |                                             |                                |
| Počet p            | povinne voliteľných predmetov, ktoré je potrebr<br>jimálny počet predmetov, ktoré ostáva vyb                                                                                                    | né si zapisať z tejto skup<br>brať: 1                                                                         | iny: 1.                                     |                                |
|                    | the second product of the second second |                                                                                                    |                                             |                                |
|                    |                                                                                                    |                                                                                                    |                                             |                                |
| Ozn.               | Predmet                                                                                                    | Ukončenie                                                                                                    | Kredity                                     |                                |
| Ozn.               | Predmet<br>Odborná komunikácia v cudzom jazyku (An)                                                                                                    | Ukončenie<br>klasifikovaný zápočet                                                                            | Kredity<br>1 kt.                            |                                |
| 0zn.               | Predmet<br>Odborná komunikácia v cudzom jazyku (An)<br>Odborná komunikácia v cudzom jazyku (Ne)                                                                                                    | Ukončenie<br>klasifikovaný zápočet<br>klasifikovaný zápočet                                                   | Kredity<br>1 kr.<br>1 kr.                   |                                |
| 0zn.               | Predmet<br>Odborná komunikácia v cudzom jazyku (An)<br>Odborná komunikácia v cudzom jazyku (Ne)<br>Odborná komunikácia v cudzom jazyku (SI)                                                                                                    | Ukončenie<br>klasifikovaný zápočet<br>klasifikovaný zápočet<br>klasifikovaný zápočet                          | Kredity<br>1 kr.<br>1 kr.<br>1 kr.          |                                |
| 02n.               | Predmet<br>Odborná komunikácia v cudzom jazyku (An)<br>Odborná komunikácia v cudzom jazyku (Ne)<br>Odborná komunikácia v cudzom jazyku (SI)<br>Odborná komunikácia v cudzom jazyku (Šp)                                                                                                    | Ukončenie<br>klasifikovaný zápočet<br>klasifikovaný zápočet<br>klasifikovaný zápočet<br>klasifikovaný zápočet | Kredity<br>1 kr.<br>1 kr.<br>1 kr.<br>1 kr. |                                |
| Ozn.               | Predmet<br>Odborná komunikácia v cudzom jazyku (An)<br>Odborná komunikácia v cudzom jazyku (Ne)<br>Odborná komunikácia v cudzom jazyku (Šp)                                                                                                    | Ukončenie<br>klasifikovaný zápočet<br>klasifikovaný zápočet<br>klasifikovaný zápočet<br>klasifikovaný zápočet | Kredity<br>1 kr.<br>1 kr.<br>1 kr.<br>1 kr. |                                |

#### Obr. 16 Doposial nevybrané predmety

| <ul> <li>Ná</li> </ul>                                                                                                    | Návratka k prihláške na štúdium na STU                                                                                                    |                                                                                                    |                                                                                                    |                                                             |                                   |  |  |  |
|----------------------------------------------------------------------------------------------------|----------------------------------------------------------------------------------------------------|----------------------------------------------------------------------------------------------------|----------------------------------------------------------------------------------------------------|-------------------------------------------------------------|-----------------------------------|--|--|--|
|                                                                                                    |                                                                                                    |                                                                                                    |                                                                                                    |                                                             |                                   |  |  |  |
| Na tejt<br>elektror                                                                                                    | Na tejto webovej stránke si môžete vyplniť elektronickú návratku k prihláške k štúdiu na STU. Zadanie informácií do<br>elektronickej návratky má rovnakú platnosť ako ich osobné vybavenie na študijnom oddelení.                                  |                                                                                                    |                                                                                                    |                                                             |                                   |  |  |  |
| Vyplňu                                                                                                    | Vyplňujete návratku pre prihlášku:                                                                                                    |                                                                                                    |                                                                                                    |                                                             |                                   |  |  |  |
| Fakul<br>Obdo<br>Typ p                                                                                                    | kulta: Strojnicka fakulta<br>idobie: ZS 2023/2024 - SjF<br>p prijimacieho konania: B-AMAM aplikovaná mechanika a mechatronika - denná prezenčná forma - 2. etapa                                                                                   |                                                                                                    |                                                                                                    |                                                             |                                   |  |  |  |
| Doplň                                                                                                    | iujúce informácie                                                                                                    | (výber predmetov                                                                                                    | v)                                                                                                    |                                                             |                                   |  |  |  |
| Vo Vašo                                                                                                    | om študijnom pláne exi                                                                                                    | stujú povinne voliteľhé                                                                                                    | a výberové skupiny pr                                                                                                    | edmetov. V                                                  | yberte si, prosím, ktoré predmety |  |  |  |
| Vami vybrané predmety boli úspešne uložené, skontrolujte si, prosím, stav v jednotlivých skupinách.           Skupina: Výberové predmety           Obdobie: ZS 2023/2024           Minimálny počet kreditov, ktoré je nutné si zapisať z tejto skupiny: 4 kr.           Ø Vybrané boli výstky potrebné predmety. |                                                                                                    |                                                                                                    |                                                                                                    |                                                             |                                   |  |  |  |
| Skupir<br>Obdob<br>Minim<br>© Vy                                                                                                    | Vami vybrané predm<br>na: Výberové predmet<br>bie: 25 2023/2024<br>álny počet kreditov, ktor<br>brané boli všetky potr                                                                                                    | nety boli úspešne ulo<br>y<br>é je nutné si zapisať z t<br>ebné predmety.                                                                                           | žené, skontrolujte si,<br>ejto skupiny: 4 kr.                                                                                                    | prosím, s                                                   | av v jednotlivých skupinách.      |  |  |  |
| Skupin<br>Obdob<br>Minim<br>Ø Vy<br>Ozn.                                                                                                    | Vami vybrané predm<br>na: Výberové predmet<br>se: 25 2023/2024<br>álny počet kreditov, ktor<br>brané boli všetky pots<br>Predmet                                                                                                    | nety boli úspešne ulo:<br>Y<br>é je nutné si zapisať z t<br>rebné predmety.                                                                                         | žené, skontrolujte si,<br>ejto skupiny: 4 kr.<br>Ukončenie                                                                                                    | prosím, s<br>Kredity                                        | tav v jednotlivých skupinách.     |  |  |  |
| Skupir<br>Obdob<br>Minim<br>© Vy<br>Ozn.                                                                                                    | Vami vybrané predmet<br>na: Výberové predmet<br>ne: ZS 2023/2024<br>álny počet kreditov, ktor<br>brané boli všetky potr<br>Predmet<br>Dejiny techniky                                                                                              | nety boli úspešne ulo:<br>Y<br>é je nutnó si zapisať z t<br>rebné predmety.                                                                                         | žené, skontrolujte si,<br>ejto skupiny: 4 kr.<br>Ukončenie<br>klasifikovaný zápočet                                                                            | prosim, s<br>Kredity<br>2 kr.                               | tav v jednotlivých skupinách.     |  |  |  |
| Skupin<br>Obdob<br>Minim<br>© Vy<br>Ozn.<br>C                                                                                                    | Vami vybrané predmet<br>se: 25 2023/2024<br>álny počet kreditov, ktor<br>brané boli všetky potr<br>Predmet<br>Dejiny techniky<br>Doplnkové cvičenia z t                                                                                            | nety boli úspešne ulo:<br>Y<br>é je nutné si zapísať z t<br>rebné predmety.<br>Matematiky I                                                                         | žené, skontrolujte si,<br>ejto skupiny: 4 kr.<br>Ukončenie<br>klasifikovaný zápočet<br>zápočet                                                                 | prosim, s<br>Kredity<br>2 kr.<br>1 kr.                      | tav v jednotlivých skupinách.     |  |  |  |
| Skupin<br>Obdob<br>Minim<br>© Vy<br>Ozn.<br>©                                                                                                    | Vami vybrané predmet<br>na: Výberové predmet<br>ne: 25 2023/2024<br>álny počet kreditov, kter<br>brané boli všetky potr<br>Predmet<br>Dejiny techniky<br>Dophkové cvičenia z t<br>Odborná komunikácia                                              | nety boli úspešne ulo:<br>Y<br>é je nutné si zapisať z t<br>rebné predmety.<br>Matematiky I<br>v cudzom jazyku (Ne)                                                 | žené, skontrolujte si,<br>ejto skupiny: 4 kr.<br>Ukončenie<br>klasifikovaný zápočet<br>zápočet<br>klasifikovaný zápočet                                        | prosim, s<br>Kredity<br>2 kr.<br>1 kr.<br>1 kr.             | av v jednotlivých skupinách.      |  |  |  |
| Skupin<br>Obdob<br>Minim<br>© Vy<br>Ozn.<br>C<br>C<br>C<br>C                                                                                                    | Vami vybrané predmet<br>ile: 25 2023/2024<br>álny počet kreditov, ktor<br>brané boli všetky potr<br>Predmet<br>Dejiny techniky<br>Dophkové cvičenia z t<br>Odborná komunikácia<br>Odborná komunikácia                                              | nety boli úspešne uloz<br>Y<br>é je nutně si zapisať z t<br>rebně predmety.<br>Matematiky I<br>v cudzom jazyku (Ne)<br>v cudzom jazyku (SI)                         | žené, skontrolujte si,<br>ejto skupiny: 4 kr.<br>Ukončenie<br>klasifikovaný zápočet<br>zápočet<br>klasifikovaný zápočet<br>klasifikovaný zápočet               | Fredity<br>2 kr.<br>1 kr.<br>1 kr.<br>1 kr.                 | av v jednotlivých skupinách.      |  |  |  |
| Skupin<br>Obdob<br>Minim<br>Ø Vy<br>Ozn.<br>2<br>2                                                                                                    | Vami vybrané predm<br>na: Výberové predmet<br>ile: 25 2023/2024<br>álny počet kreditov, ktor<br>brané boli všetky potr<br>Predmet<br>Dejiny techniky<br>Doplnkové cvičenia z t<br>Odborná komunikácia<br>Odborná komunikácia                       | nety boli úspešne uloz<br>v<br>é je nutné si zapisať z t<br>rebné predmety.<br>Matematiky I<br>v cudzom jazyku (Ne)<br>v cudzom jazyku (SI)<br>v cudzom jazyku (Šp) | žené, skontrolujte si,<br>ejto skupiny: 4 kr.<br>Ukončenie<br>klasifikovaný zápočet<br>zápočet<br>klasifikovaný zápočet<br>klasifikovaný zápočet               | <b>Kredity</b><br>2 kr.<br>1 kr.<br>1 kr.<br>1 kr.<br>1 kr. | tav v jednotlivých skupinách.     |  |  |  |
| Skupin<br>Obdot<br>Minim<br>Vy<br>Ozn.<br>C<br>C<br>C<br>C<br>C                                                                                                    | Vami vybrané predm<br>na: Výberové predmet<br>ine: 25 2023/2024<br>álny počat kreditov, ktor<br>brané boli všetky potr<br>Predmet<br>Dejiny techniky<br>Doplnkové cvičenia z t<br>Odborná komunikácia<br>Odborná komunikácia<br>Seminár z fyziky I | nety boli úspešne uloz<br>v<br>é je nutně si zapísať z t<br>rebné predmety.<br>Matematiky I<br>v cudzom jazyku (Ne)<br>v cudzom jazyku (Šp)                         | žené, skontrolujte si,<br>ejto skupiny: 4 kr.<br>Ukončenie<br>klasifikovaný zápočet<br>klasifikovaný zápočet<br>klasifikovaný zápočet<br>klasifikovaný zápočet | Kredity<br>2 kr<br>1 kr<br>1 kr<br>1 kr<br>1 kr<br>1 kr     | tav v jednotlivých skupinách.     |  |  |  |

Obr. 17 Vybrané predmety

Úspešným absolvovaním vyššie uvedených krokov absolvujete zápis na štúdium na Strojnícku fakultu STU v Bratislave. V prípade problémov pri práci so systémom, pri zápise

na štúdium, môžete zaslať Otázku na študijné oddelenie, kde Vám následne poradia s Vašim problémom. Po zápise do štúdia bude vstup do návratky zablokovaný a do systému budete vstupovať už ako študent našej fakulty.

Prihlasovacie údaje - prihlasovacie meno (xpriezvisko) a prihlasovacie heslo - **študenta už zapísaného do štúdia na prvé prihlásenie do AIS** nájdete v odkaze v rámci e-prihlášky (obr. 18).

| Ele                                                                                                    | ktronická pril                                                                                                    | hláška na štúdium n                                                                    | a STU - Evidencia                                                             | e-prihlášok                                                                                         |  |  |  |  |
|----------------------------------------------------------------------------------------------------|----------------------------------------------------------------------------------------------------|----------------------------------------------------------------------------------------|-------------------------------------------------------------------------------|----------------------------------------------------------------------------------------------------|--|--|--|--|
| Táto aplikácia Vám umožňuje spravovať Vaše e-prihlášky na STU v práve prebiehajúcom prijímacom konaní. Ak medzi<br>fakultami nie je tá fakulta STU, na ktorú si chcete podať e-prihlášku, znamená to, že táto fakulta ešte neumožnila e-<br>prihlášky podávať.<br>Informácie o termínoch pre podávanie e-prihlášok na jednotlivé tvpy prijímacieho konania zíckate tu |                                                                                                    |                                                                                        |                                                                               |                                                                                                    |  |  |  |  |
|                                                                                                    | iniormacie o terminoch pre podavanie e-priniasok na jednotlive typy prijimačieno konania ziskate tu.                                                                                                    |                                                                                        |                                                                               |                                                                                                    |  |  |  |  |
| 6                                                                                                    | Už prebehol Váš zápis do štúdia na STU a boli Vám teda vygenerované prihlasovacie údaje (prihlasovacie meno<br>a prihlasovacie heslo) do prostredia AIS. Tieto údaje sú zobrazené v nasledujúcej tabuľke. Prostredníctvom<br>odkazu v stĺpci Prvé prihlásenie do AIS si môžete zobraziť dôležité informácie pre Vaše prvé prihlásenie do<br>informačného systému. Uchovajte si, prosím, tieto údaje pre ďalšie použitie, pretože systém Vám ich už<br>v budúcnosti nezobrazí.                                                                                               |                                                                                        |                                                                               |                                                                                                    |  |  |  |  |
| Prihla                                                                                                    | isovacie meno                                                                                                    | Prihlasovacie heslo                                                                    | Prvé prihlásenie do                                                           | AIS                                                                                                 |  |  |  |  |
|                                                                                                    |                                                                                                    | Kon.edo.5.hit                                                                          | +                                                                             |                                                                                                    |  |  |  |  |
| Uchádz                                                                                                    | zači so špecifick                                                                                                    | ými potrebami                                                                          |                                                                               |                                                                                                    |  |  |  |  |
| Ak je s<br>žiadosť<br>s prihlia<br>so špec<br>https://<br>studiun                                                                                                    | Ak je súčasťou overovania schopností na štúdium prijímacia skúška, uchádzačovi so špecifickými potrebami sa na jeho<br>žiadosť na základe vyhodnotenia jeho špecifických potrieb určí forma prijímacej skúšky a spôsob jej vykonania<br>s prihliadnutím na jeho špecifické potreby. Žiadosť o úpravu formy a spôsobu vykonania prijímacej skúšky doručí uchádzač<br>so špecifickými potrebami spolu s prihláškou na štúdium.<br>https://www.stuba.sk/sk/studentov/studenti-a-uchadzaci-so-specifickymi-potrebami/informacie-pre-uchadzacov-o-<br>studium.html?page_id=11785 |                                                                                        |                                                                               |                                                                                                    |  |  |  |  |
| Komple                                                                                                    | etnosť e-prihláš                                                                                                    | ok                                                                                     |                                                                               |                                                                                                    |  |  |  |  |
| Nato, a<br>sekcie:<br><b>Platba</b> .                                                                                                    | by bola Vaša e-p<br><b>Osobné údaje</b> ,<br>Žiadna sekcia ne                                                                                                    | rihláška riadne zaevidovar<br><b>Adresy uchádzača, Zná</b><br>smie byť označená červer | ná Študijným oddelen<br>I <b>mky za strednú šk</b> o<br>nou ikonou s krížikom | m, je nutné, aby boli vyplnené všetky nasledujúce<br>olu, Údaje o e-prihláške, Podanie e-prihlášky, |  |  |  |  |
| Inform                                                                                                    | ácie o kompletr                                                                                                    | nosti e-prihlášky, dopln                                                               | enie údajov                                                                   |                                                                                                    |  |  |  |  |
| Názov                                                                                                    | v sekcie                                                                                                    | Stav<br>kompletnosti<br>sekcie                                                         | Vstup do sekcie                                                               |                                                                                                    |  |  |  |  |
| Osobi                                                                                                    | né údaje                                                                                                    | <b></b>                                                                                | +                                                                             |                                                                                                    |  |  |  |  |
| Adres                                                                                                    | sy uchádzača                                                                                                    | 0                                                                                      | +                                                                             |                                                                                                    |  |  |  |  |
|                                                                                                    |                                                                                                    | -                                                                                      |                                                                               |                                                                                                    |  |  |  |  |

Obr. 18 Obrazovka v e-prihláške po zápise do štúdia

Ešte raz Vám gratulujeme k tomu, že ste boli prijatí, ako aj k úspešnému zápisu, na štúdium na Strojníckej fakulte STU v Bratislave a pevne veríme, že sa spoločne dopracujeme k Vášmu cieľu – k **úspešnému zvládnutia bakalárskeho štúdia**. Na Vašej ceste Vám želáme veľa úspechov.